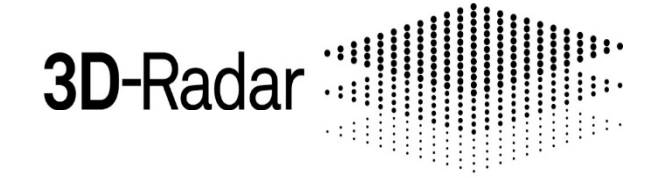

#### STEP-FREQUENCY 3D GPR TECHNOLOGY ULTRA-WIDEBAND ANTENNA ARRAYS GPR DATA PROCESSING SOFTWARE

#### The Ground is No Limit

#### WWW.3D-RADAR.COM

#### **3D GPR INSPECTION & ANALYSIS FOR:**

Road Pavement Airport Runway Bridge Deck Railroad Ballast Utility Mapping Archaeology

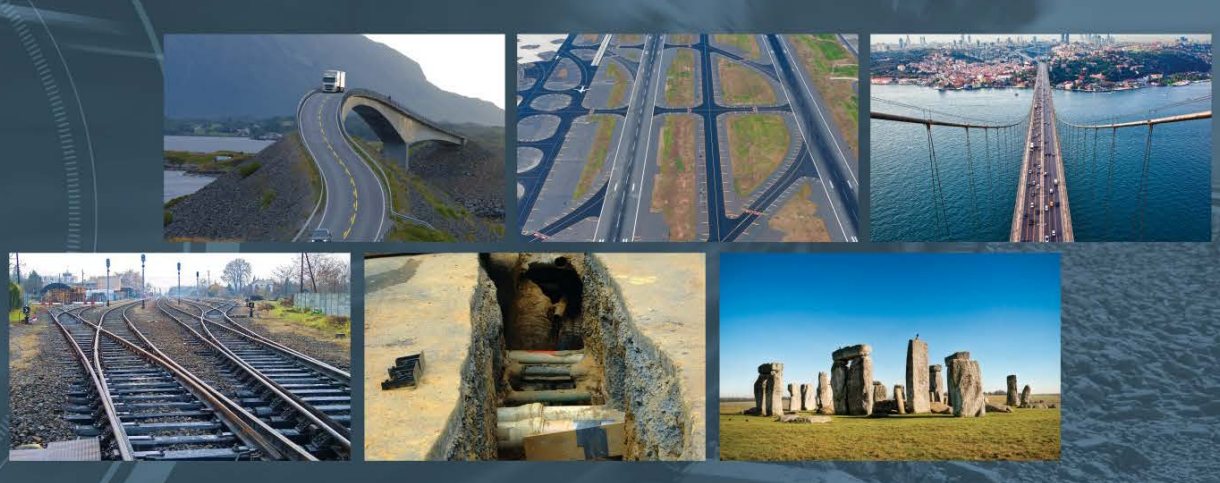

# **FINAL EXAM**

#### Areas affected by delamination

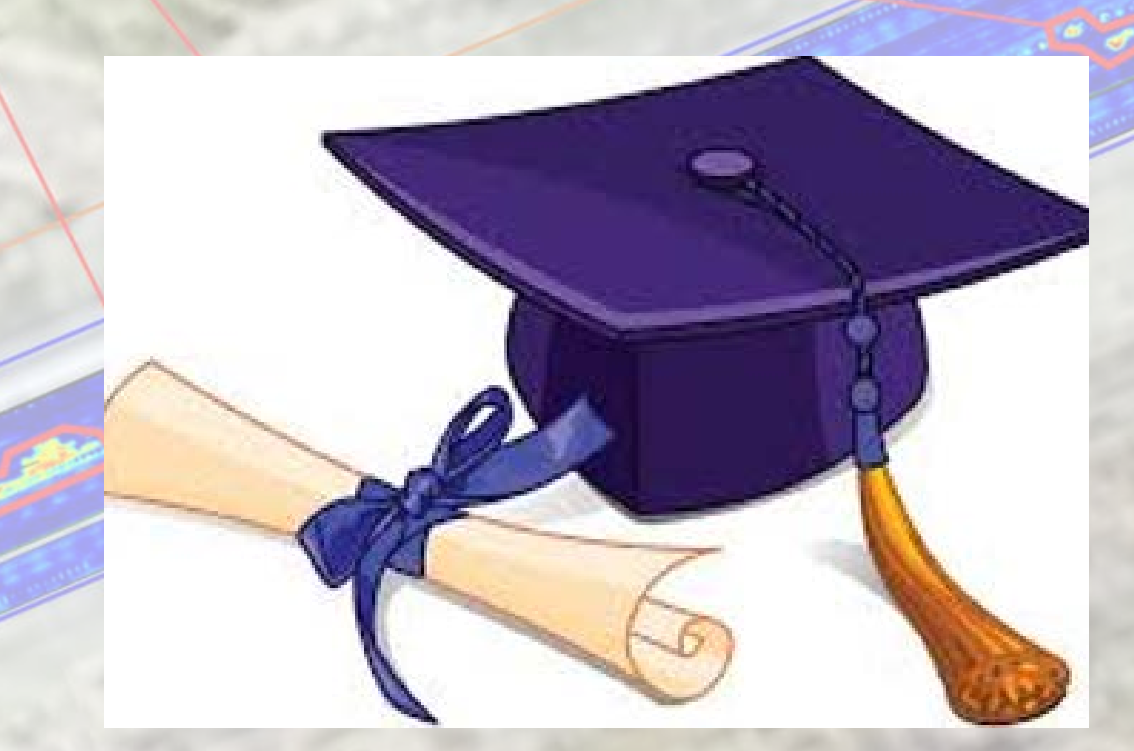

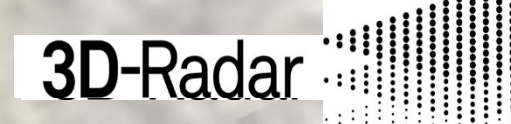

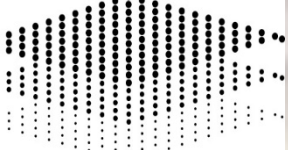

ed:

### Delamination

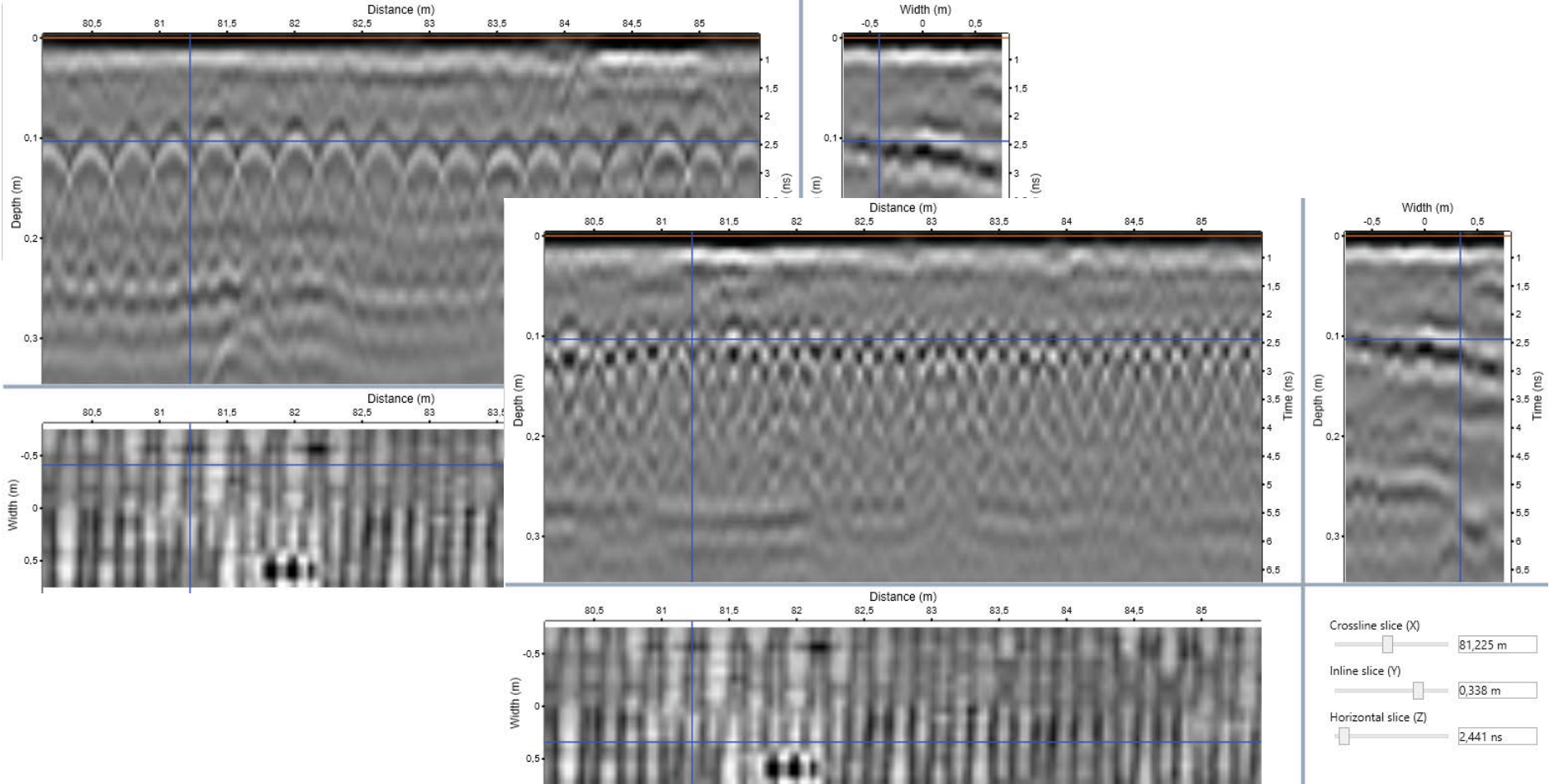

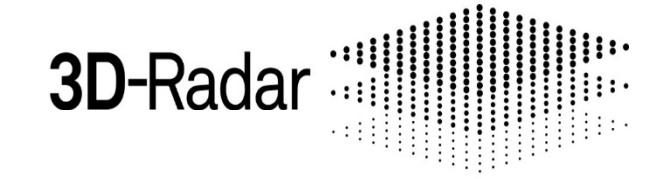

### **Delicious Delamination**

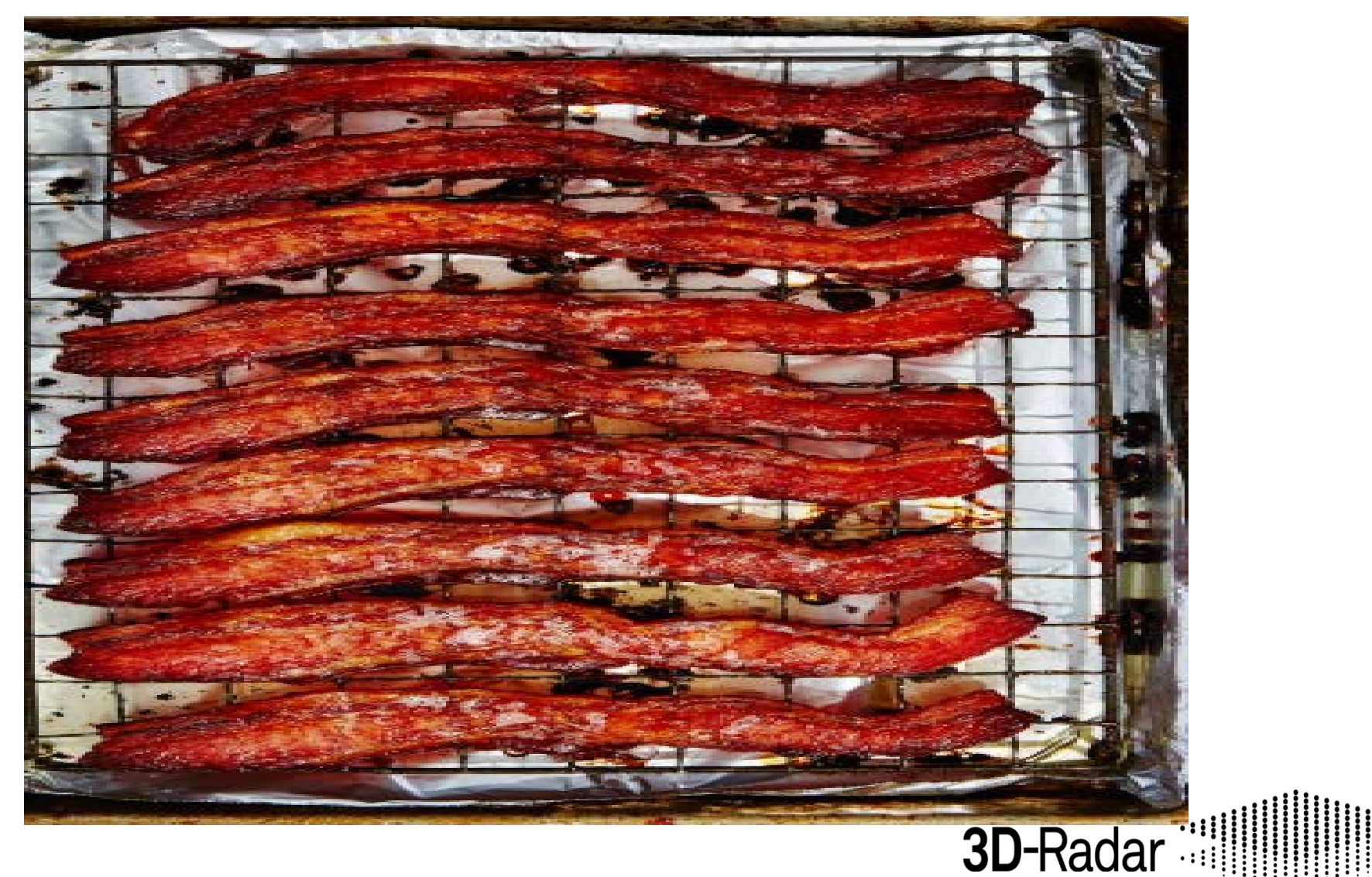

# In the beginning...

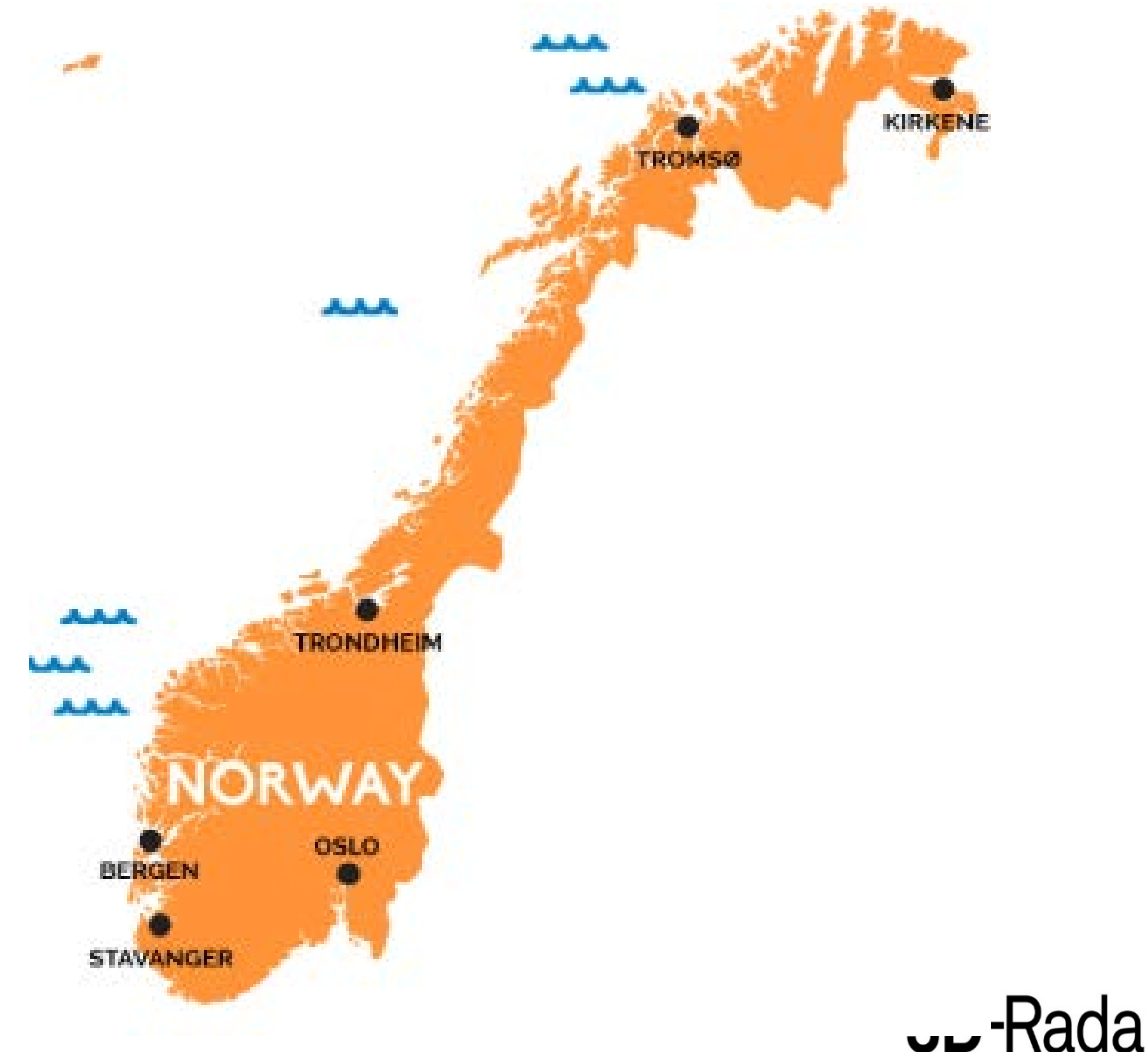

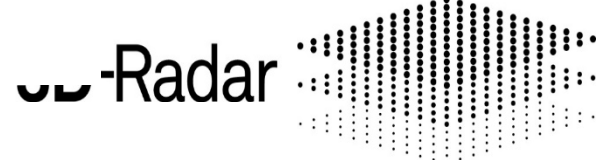

## In the beginning...

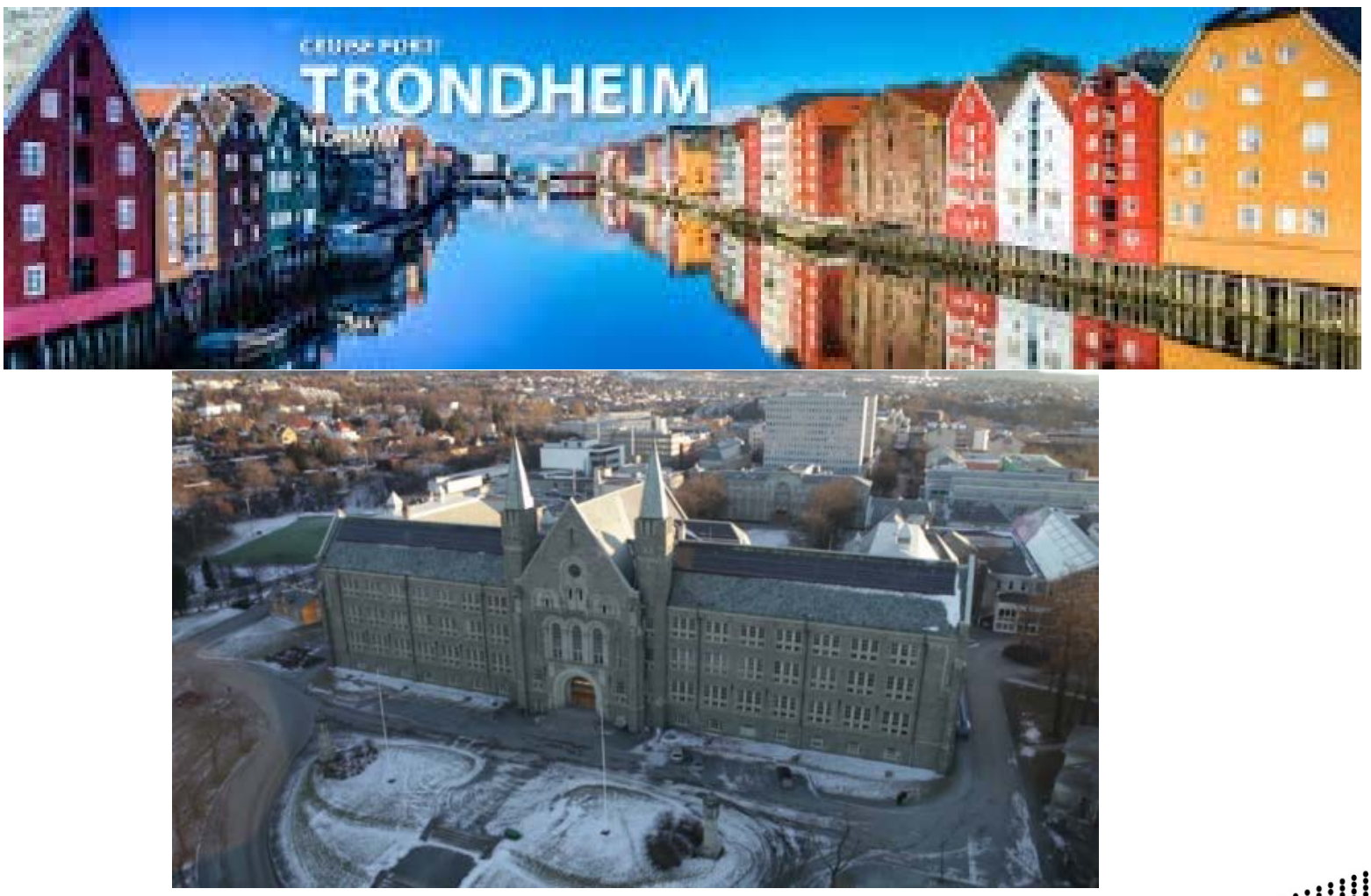

**3D**-Radar

# In the beginning...

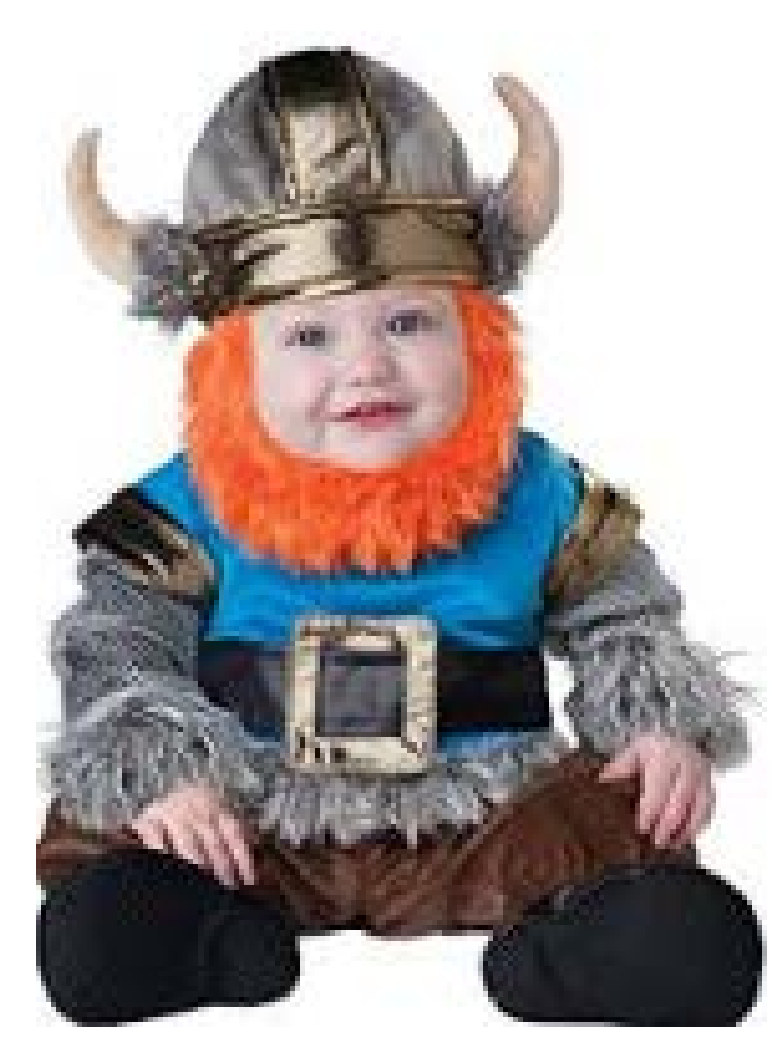

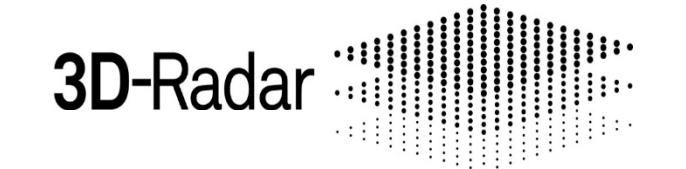

## Thank you for the opportunity

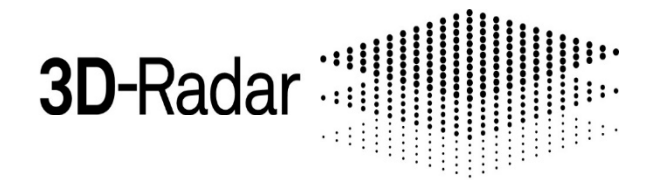

### **Business Cases**

#### **Pavement / Bridge decks / Utility Mapping**

- > Pre-bid survey
- Post work QC
- > Pre-warranty expiration
- Forensic diagnostics
- Maintenance planning
- Maintenance budgeting
- Accurate coring

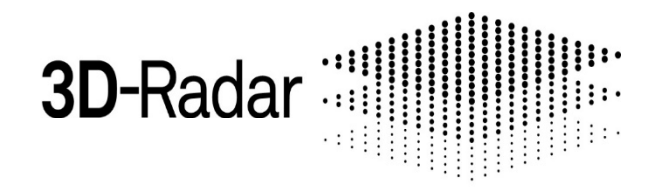

### **Evolution**

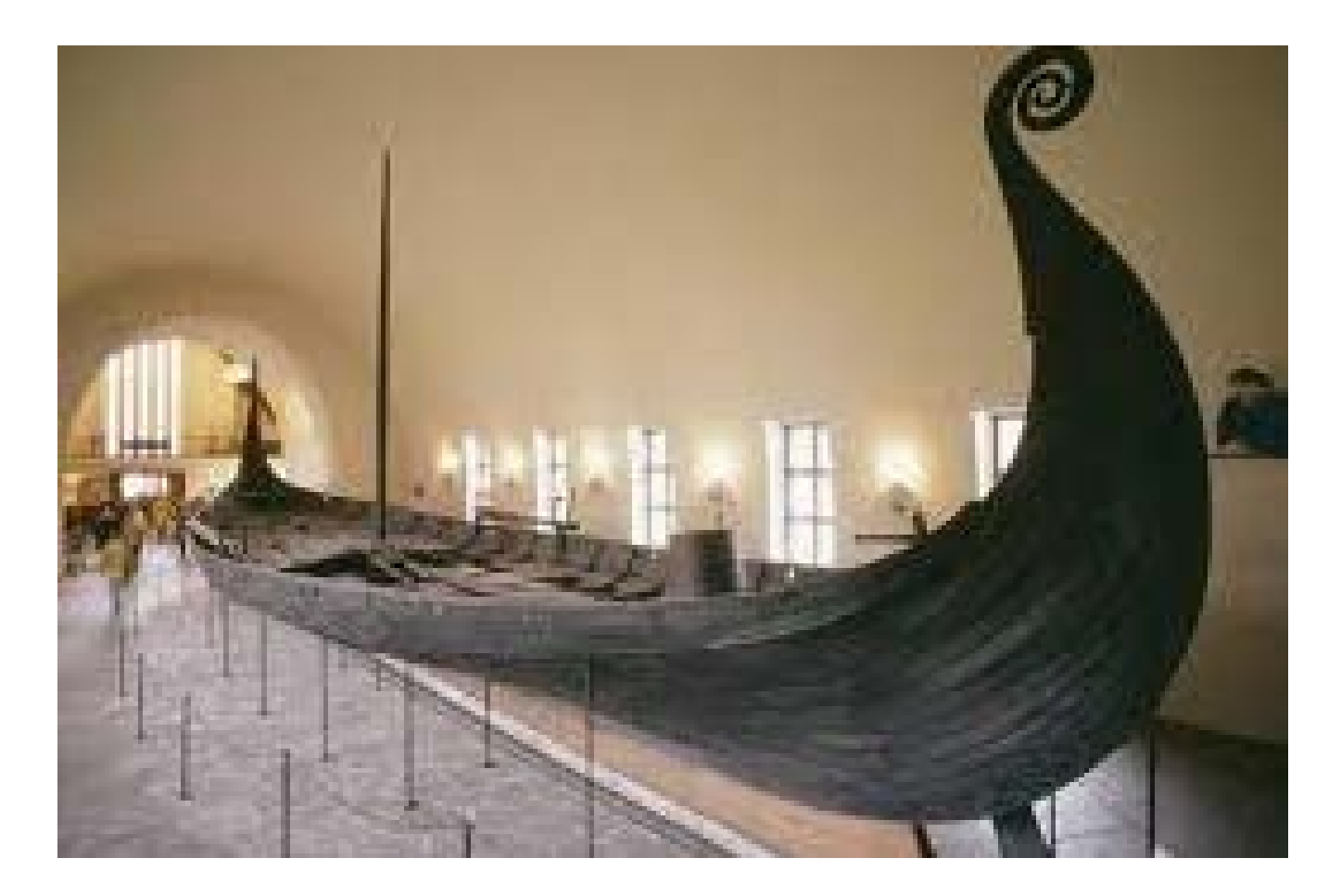

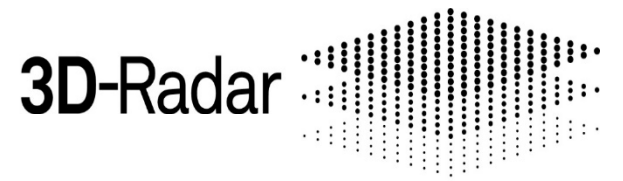

### **Evolution**

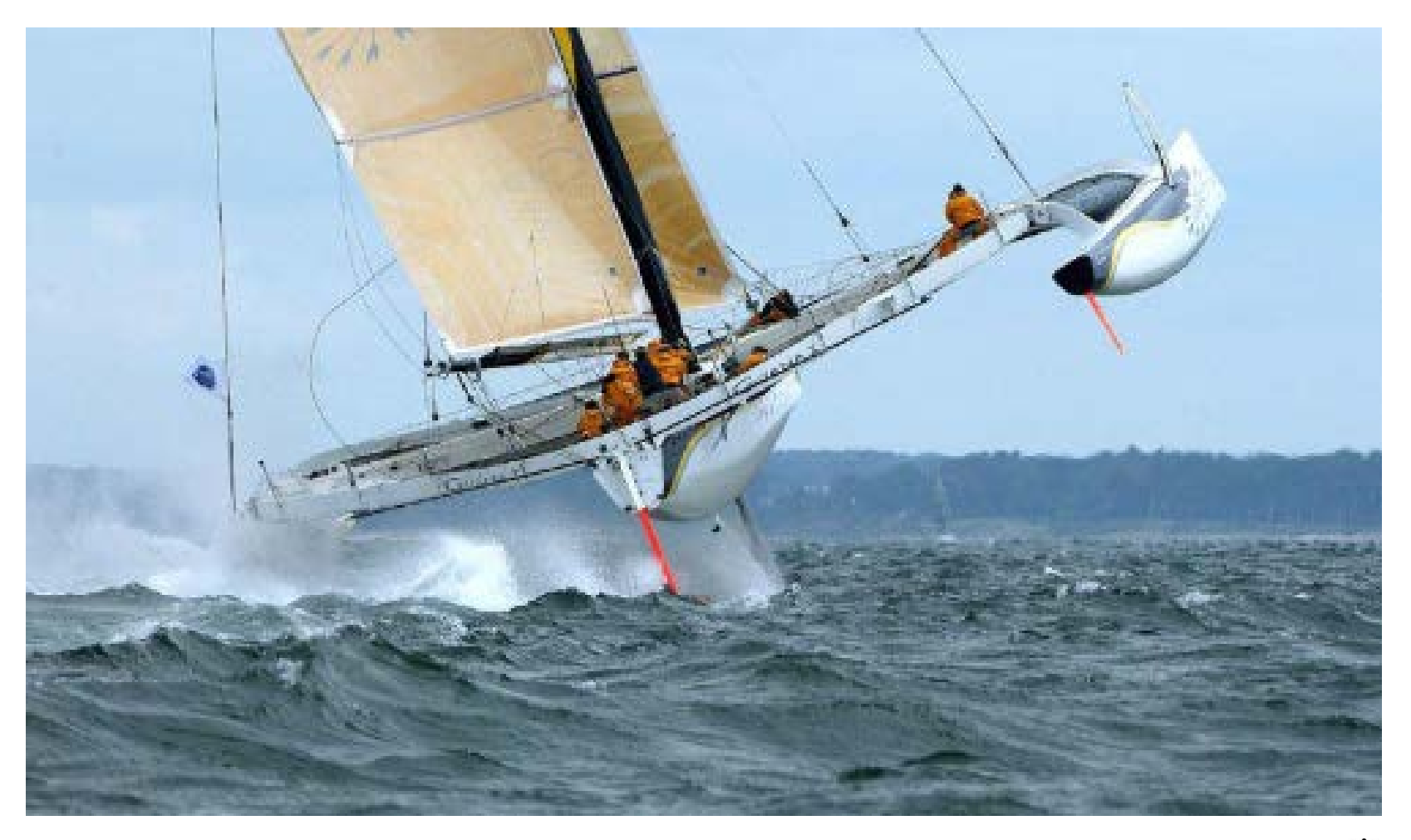

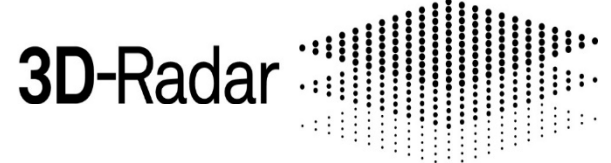

### **Future Plans**

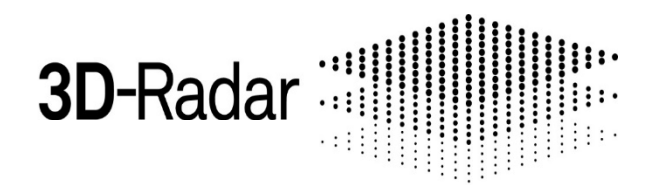

# **Customer Support**

#### Now:

- ✓ Examiner User Group Forum
- ✓ Linkedin Group
- ✓ Quarterly Webex
- Mid term: ✓ Video 'How-to's ✓ US support team
- ✓ US repair facility

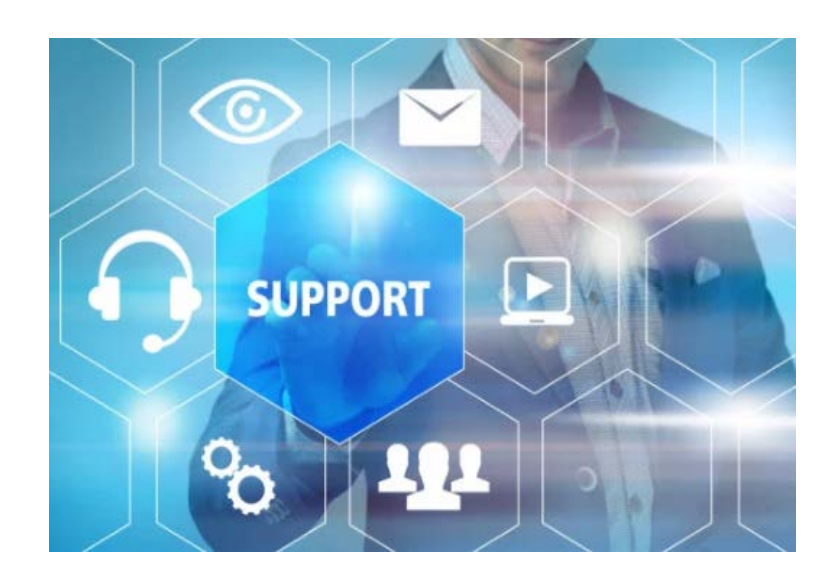

### Your success is our success

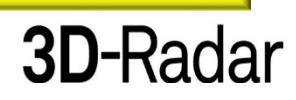

#### **Project templates**

- Use predefined project templates or create and apply custom ones
- Templates can be used to reutilize/share processing settings
- Custom templates can be created directly from the Region Processing Settings window or as simple XML files
- Possibility to use easy conditional programming in the XML files to vary processing settings, e.g. depending on type of array

| 39                                 |                                                                                 |                                                                                                    |                                                                                         | - 🗆 ×                                                    |
|------------------------------------|---------------------------------------------------------------------------------|----------------------------------------------------------------------------------------------------|-----------------------------------------------------------------------------------------|----------------------------------------------------------|
| Examiner                           |                                                                                 |                                                                                                    |                                                                                         | Registered Edit License                                  |
| Copen Project                      |                                                                                 |                                                                                                    |                                                                                         |                                                          |
| ROAD PROJECT DX 3dn                |                                                                                 |                                                                                                    |                                                                                         | *                                                        |
| C-\Data\Examiner 3\ROAD_PROJECT_DX | Default<br>Greates a project with<br>settings.<br>Implementation<br>my-template | Utility Mapping<br>Creates a project with<br>processing settings<br>suited for utility<br>mapping. | Road<br>Creates a project with<br>processing settings<br>suited for road<br>inspection. | my_template_road<br>Template to use for road<br>sections |

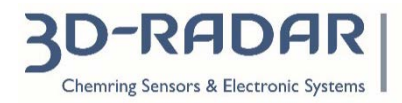

#### Data management

- Import any kind of file in the Examiner project
- External files will be opened using the dedicated default application as in Windows
- Add files as local copies or as link
- Organize data regions and files in folders directly in the project tree

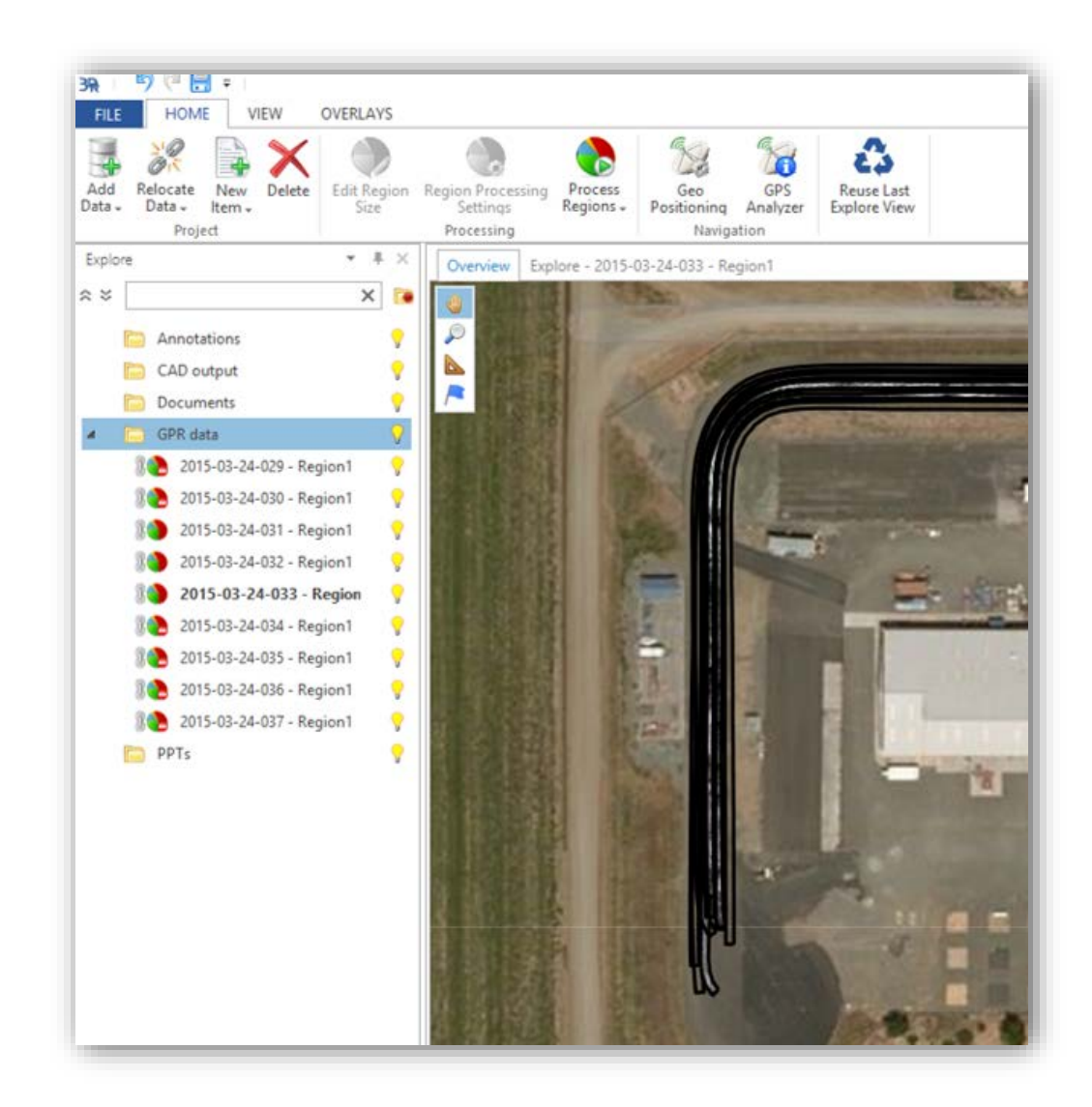

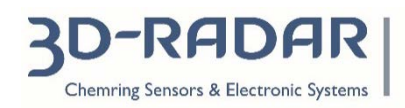

#### **GPS** analyzer

- Check quality of positioning information from embedded and external GPS
- Manually remove GPS outliers
- Edit the GPS path (to be developed)

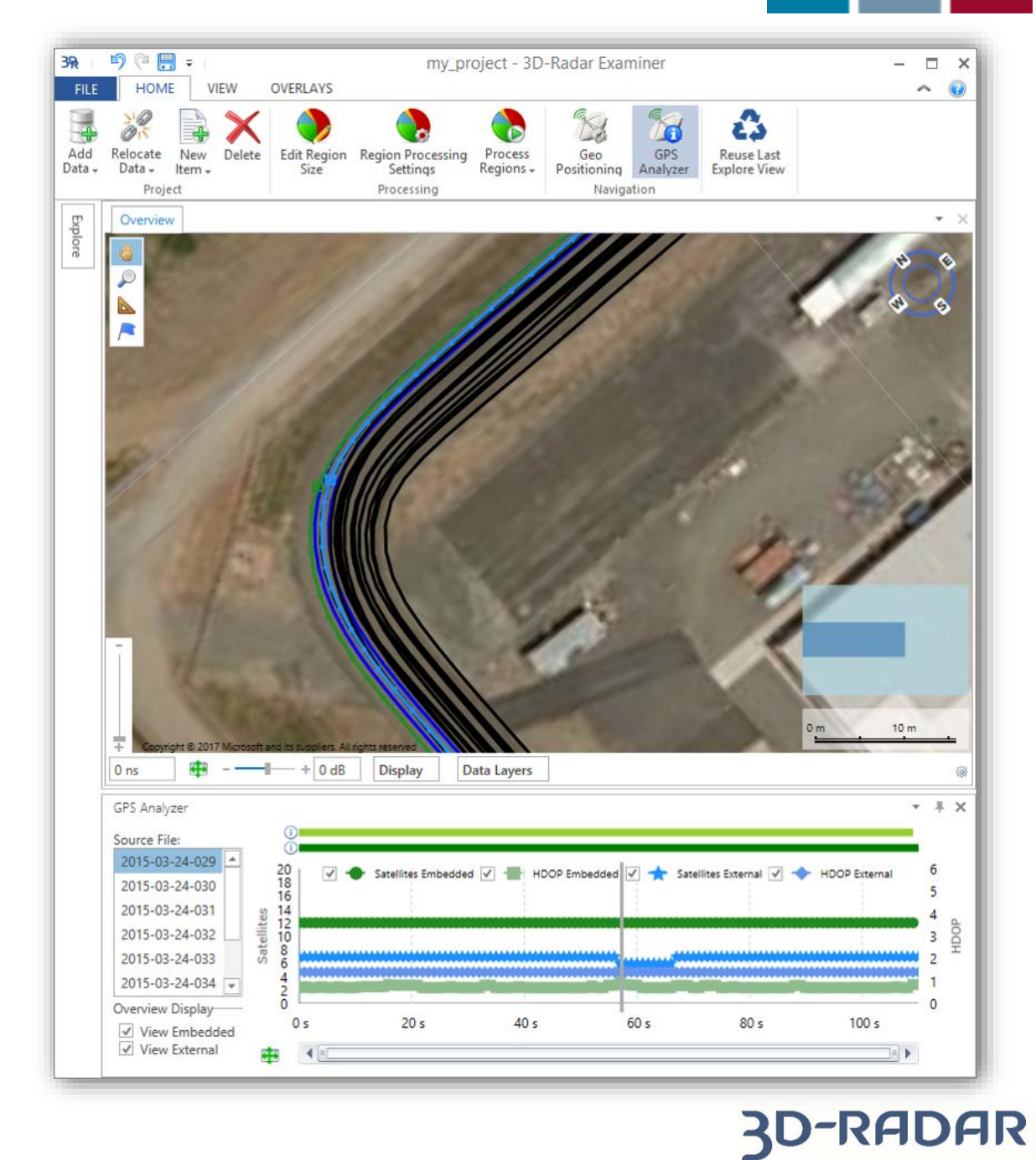

Chemring Sensors & Electronic Systems

#### **Data Processing Preview**

- Preview the processed data directly in the Region Processing Settings window
- Change task parameters and check immediately the effects on the radar image
- The preview panel allows to switch through the different channels and pan along the distance to analyse the entire data file
- Choose the best processing settings before applying the processing chain to the entire data set

| Region Processing             | Settings and Gain Settings - 2015      | 5-03-24-029 - Region1                                                                                                    |
|-------------------------------|----------------------------------------|----------------------------------------------------------------------------------------------------|
| Processing Tasks              |                                        |                                                                                                    |
| CN Interference Suppressi     | on ①Interference Suppres               | ssion                                                                                                    |
|                               | ①Power Limit (dB) :                    | 16 🖉                                                                                                    |
| ON Background Removal         | Filter Output Percentages :            | Enabled 🔹 🎸                                                                                                    |
| ON Background Removal         | Filter                                 |                                                                                                    |
| ×                             |                                        |                                                                                                    |
|                               |                                        |                                                                                                    |
| 24 N2                         |                                        |                                                                                                    |
| General                       | Preview and Gain                       |                                                                                                    |
| Epsilon: 5                    |                                        |                                                                                                    |
| Time Ground Moder Do Not Alia | 2 ns •                                 |                                                                                                    |
|                               | 4 ns                                   |                                                                                                    |
| Reference Time Ground (ns): 2 |                                        | and the second second se                                                                                                    |
| Calibration: Default          | 6 ns                                   |                                                                                                    |
|                               | 8 ns                                   |                                                                                                    |
| Time Window: -                | + 10 ns                                |                                                                                                    |
|                               | - Annotation - Annotation - Annotation | And the second second |
|                               | 12 ns                                  |                                                                                                    |
|                               | 14 ns -                                | and a second second second second second second second second second second second second second second second                                                                                                    |
|                               | ₩ - — + 0 dE                           | B Display Length: 60 m 🔻 💠 🖒 Ch 10 👻                                                                                                    |
|                               |                                        |                                                                                                    |
|                               |                                        | Process On Close                                                                                                    |
|                               |                                        | Close • Cancel                                                                                                    |
|                               |                                        | 444<br>1990                                                                                                    |

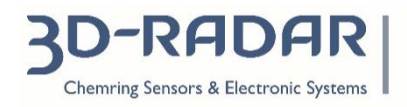

#### **Multiple Explore tabs**

- Choose between opening multiple tabs or re-use last tab
- Open in parallel data from more than one region
- Cross-analyze images from different swaths
- Individual contrast control slider and gain settings for each tab

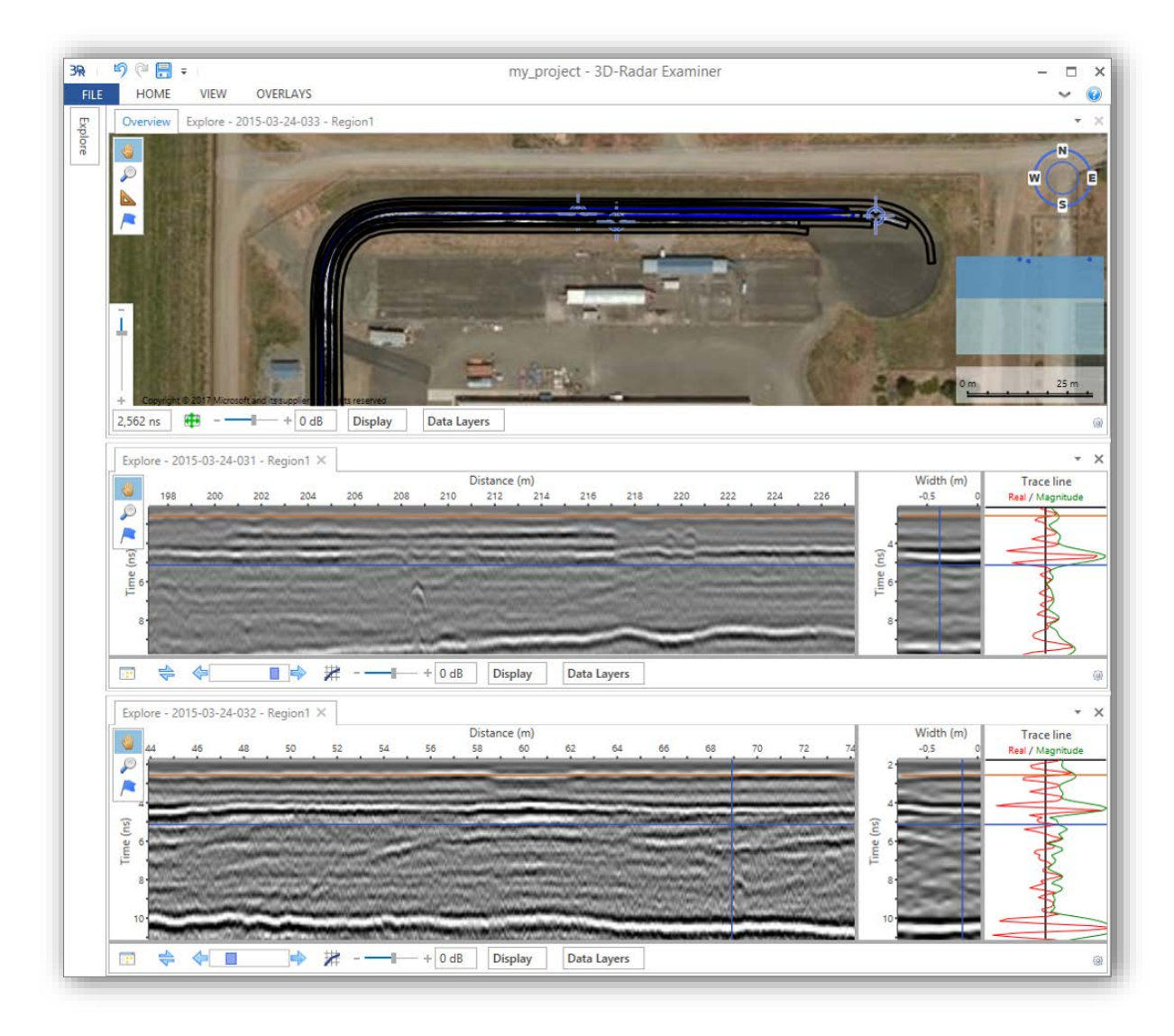

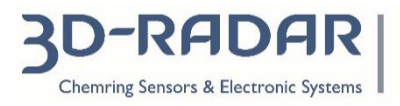

#### Also...

- Import video files and synchronize them with the GPR data
- Image generation throu 3D modeling
  - Faster and more accurate image rendering
- Folder monitoring
  - Process data as they are acquired for quasi-real-time post-processing
- Create storage check-points along the processing chain
  - Possibility to quickly switch between data «before» and «after» the checkpoint
  - No need to re-apply the entire processing chain if changes in the processing parameters are effective only after the checkpoint
- Assign a geographical position to external files
  - For example, link an image to a specific position along the data

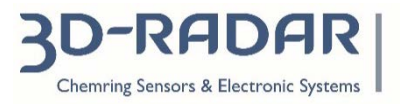

#### And more...

- Custom color palette for the GPR data
- Add annotations both in Overview tab and Explore tab
- Possibility to add custom Tile Map Service (TMS) and Web Map Tile Service (WTMS)
- Possibility to «clone» (copy) and split data regions
- Over 2000 built-in different coordinate reference systems and possibility to add custom ones
- More intuitive data export functionality

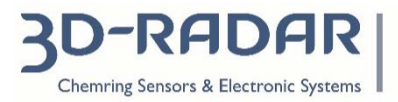

### Things to leave with you

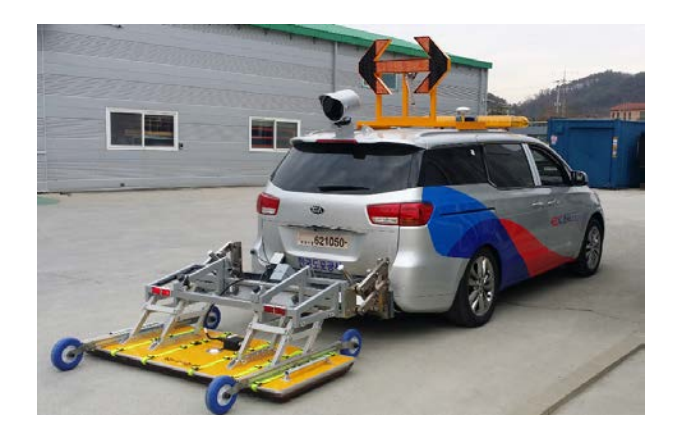

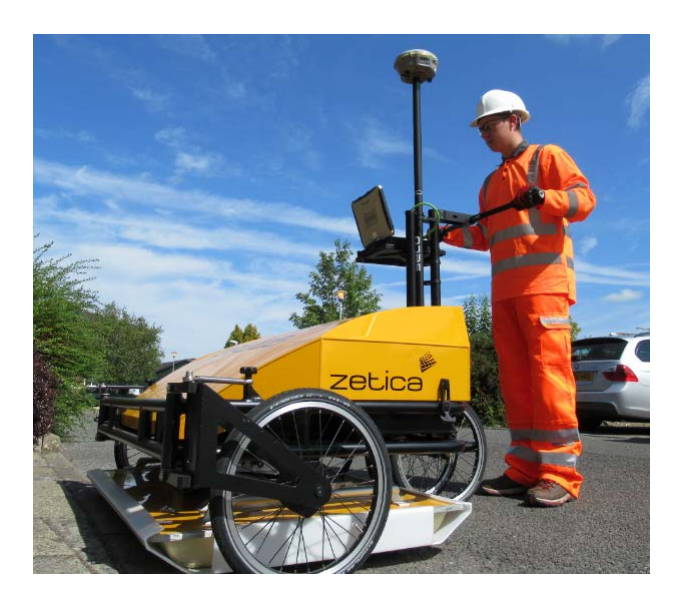

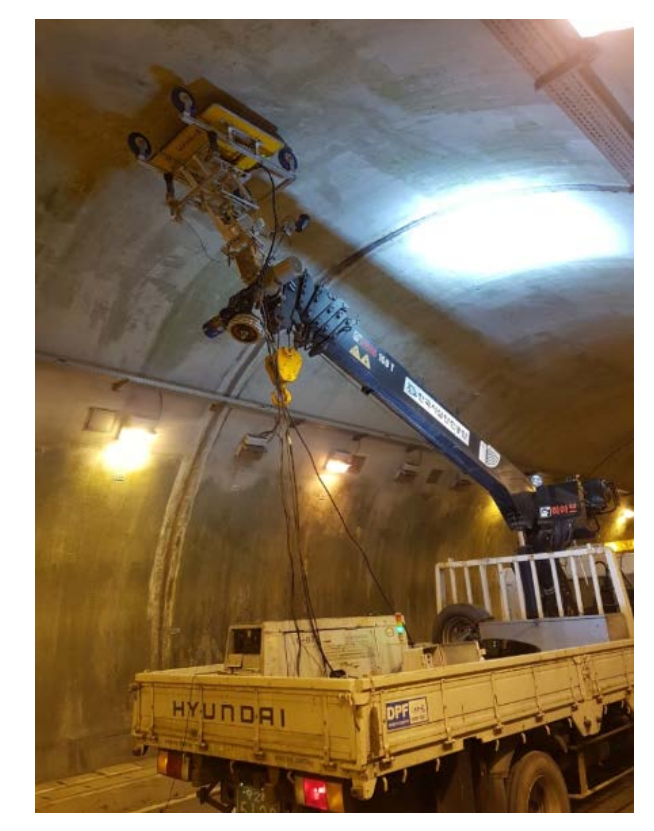

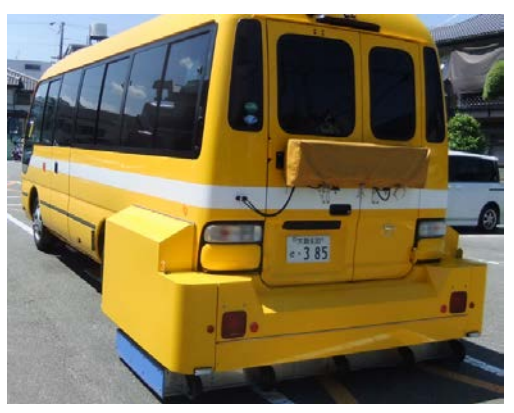

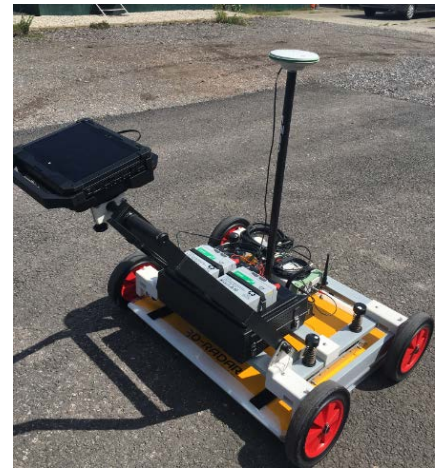

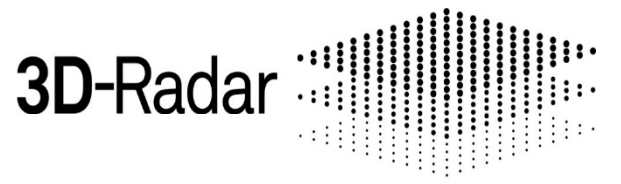

# Things to leave with you

### ✓ Multiple applications

- Ground and Air Coupled
- ✓ Multiple antenna sizes & mounting options
- Automated reporting
- Dedicated to your success

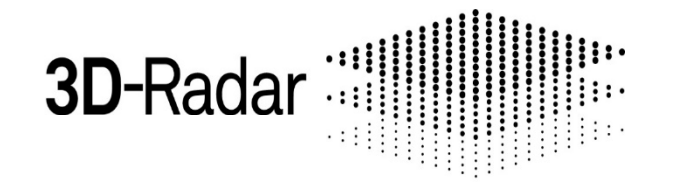

# Thank you!

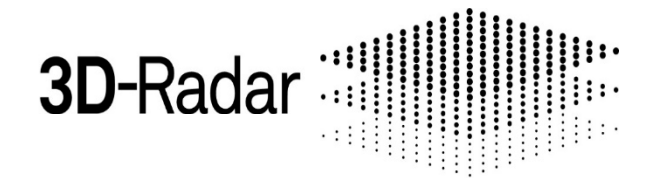